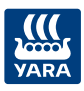

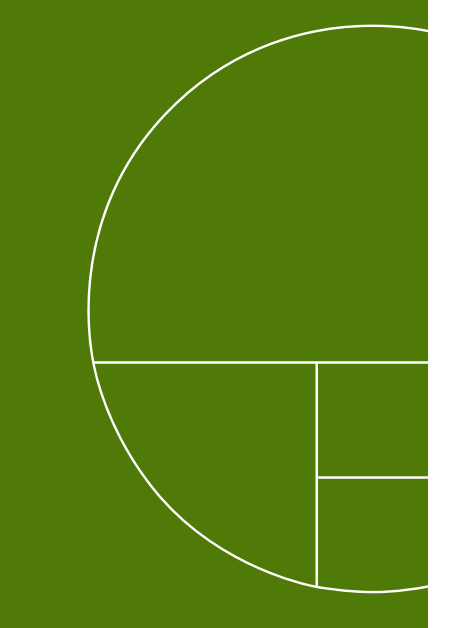

10

Inställningar i Yara N-Sensor för skanning

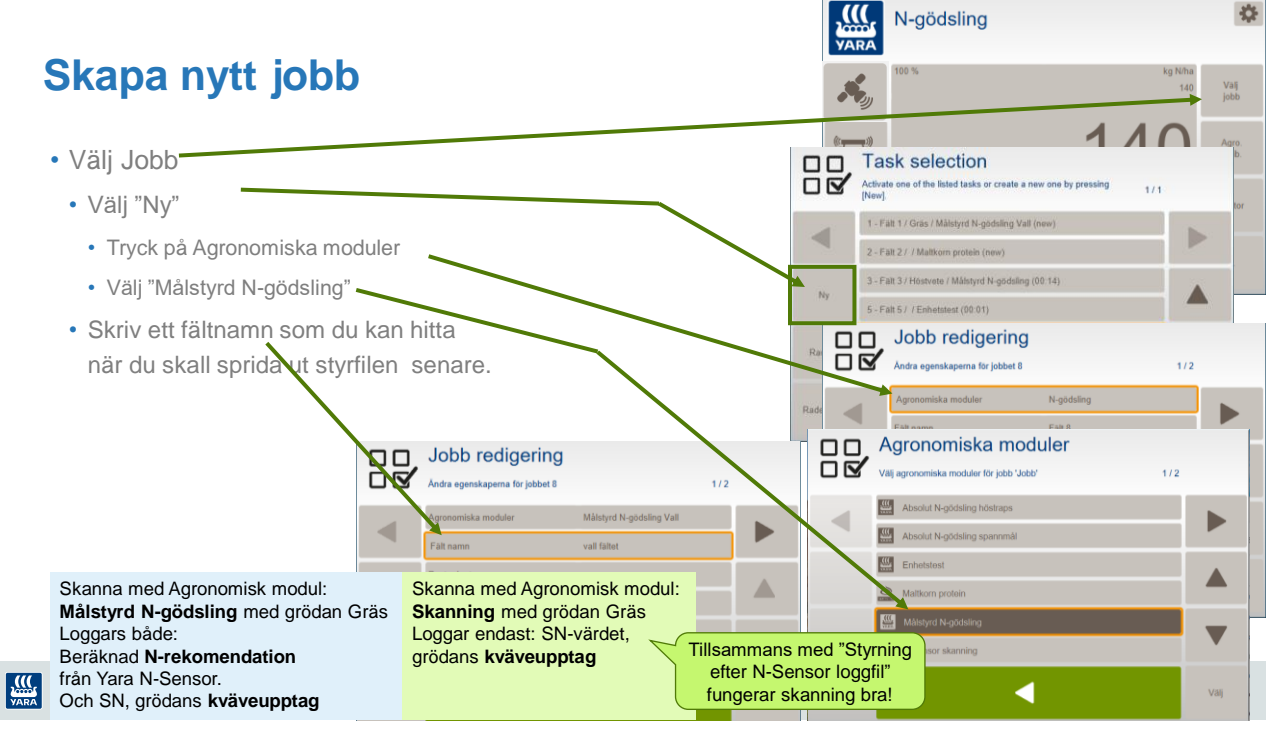

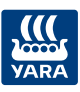

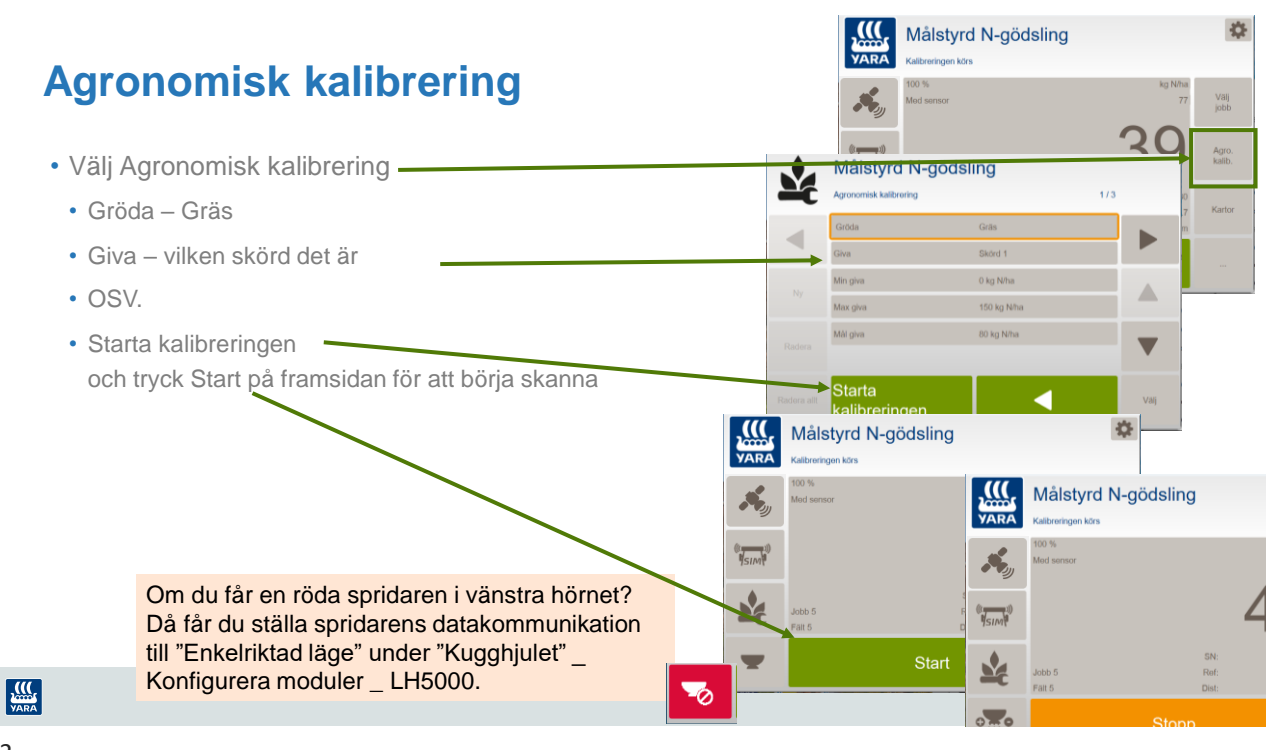

Sprid direkt efter N-Sensor loggfil med Yara N-Sensor terminalen med den Agronomiska modulen

Styrning efter N-Sensor loggfil

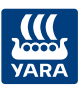

## Styrning efter N-Sensor loggfil

Från version 4.6.17 kan N-Sensor sprida direkt från en N-Sensor loggfil

- I Välj jobb väljer du vilken loggfil som du vill styra från
- Under Agronomisk kalibrering ställer du in Mål-giva och biomassegränsvärdet
- Under kartan kan du se kartan som du sprider från

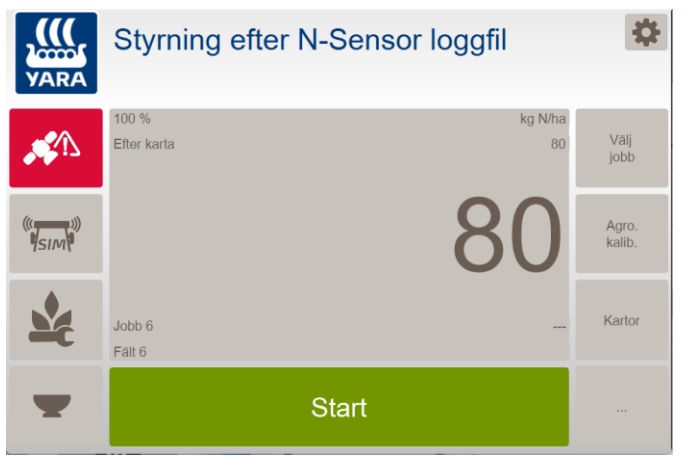

VARA

14

## Styrning efter N-Sensor loggfil Välj jobb

- Under Agronomiska moduler väljer du Styrning efter N-Sensor loggfil
- Fältnamnenet är valfritt
- Log fil: där väljer du vilken loggfil som du vill sprida från

| Uggi        |                     |                               |                                 |                    |                |      |  |
|-------------|---------------------|-------------------------------|---------------------------------|--------------------|----------------|------|--|
|             |                     | Jobb re                       | edigering<br>perna för jobbet 3 |                    |                | 1/2  |  |
|             |                     | Agronomiska n                 | noduler                         | Styrning efter N-S | Sensor loggfil |      |  |
|             |                     | Fält namn                     |                                 | Skifte 3           |                |      |  |
|             | Jobb redi           | gering                        |                                 |                    |                | 25   |  |
|             | Ändra egenskaperna  | dra egenskaperna för jobbet 3 |                                 | 1/2                |                |      |  |
|             | Agronomiska moduler |                               | Styrning efter N-Sensor loggfil |                    | Н              |      |  |
|             | Fält namn           |                               | Skifte 3                        |                    |                |      |  |
| Ny          | Log file            |                               | 00781_2_a_Carlsro_hemma_22062   |                    |                | Välj |  |
|             | Tilldelningsläge    |                               | Överlagskarta                   |                    | μ              |      |  |
| Padora      | Fält storlek        |                               | 0.0 ha                          |                    |                |      |  |
| Radora      | Kund                |                               | Kund                            |                    |                |      |  |
| Radera allt |                     |                               | •                               |                    | Välj           |      |  |

15

VARA

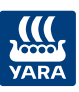

## Styrning efter N-Sensor loggfil Agronomisk kalibrering

- Gröda och Utvecklingsstadier hämtas från loggfilen så det är inte valbart
- Mål giva är den medel mängd som du vill sprida på fältet
- Min och Max är normalt 0 och 999
- Relativ biomassagränsvärde bestämmer nä grödan är hopplös och N-Sensorn skall stänga av gödslingen
  - Börja med 60% och gå ut och titta på kartan om det ser bra ut! Om inte höj med 10% och titta på kartan om det blir bra eller fortsätter du tills kvävegivan sänks på de

hopplösa områdena!

| aafil  |                               |                  | Styrning efter                                             | N-Sensor lo             | Sensor loggfil                             |             |  |  |
|--------|-------------------------------|------------------|------------------------------------------------------------|-------------------------|--------------------------------------------|-------------|--|--|
| '99    | giii                          |                  | Gröda<br>Utvecklingsstadier                                |                         |                                            |             |  |  |
| 1      |                               |                  | Mål giva<br>Min giva                                       | 80 kg N/ha<br>0 kg N/ha |                                            |             |  |  |
| sprida |                               |                  | Max giva<br>Relativ biomassagränsvärde                     | 150 kg N/ha<br>30 %     | 150 kg N/ha<br>30 %                        |             |  |  |
| är     |                               | Agrona<br>N-inne | rning efter N-S<br>misk kalibroring<br>håll i gödselmedlet | ensor loggf             | 2/4                                        | älj         |  |  |
|        | Styrni<br>Agronomisk k        | ng efter         | <sup>.</sup> N-Sensor log                                  | gfil<br>3/4 Grid<br>än  | l storlek = lite mir<br>spridningsbredd    | ndre<br>len |  |  |
|        | Grid storlek<br>Ta bort dubbl | a överfarter     | 20.0 m<br>Ja                                               |                         | Ta bort dubbl<br>överfarter = J<br>Ta bort | ala         |  |  |
|        | Ta bort avvika                | ande värden      | tolerant                                                   |                         | avvikande värde<br>= Tolerant<br>va        | n<br>IJ     |  |  |

16

VARA

## Styrning efter N-Sensor loggfil Karta

- Under Kart knappen
- Tryck först på "Raster karta"
- Därefter på "Legend" –
- Om du inte är vid fältet kan du ta bort din position så zoomas kartan in

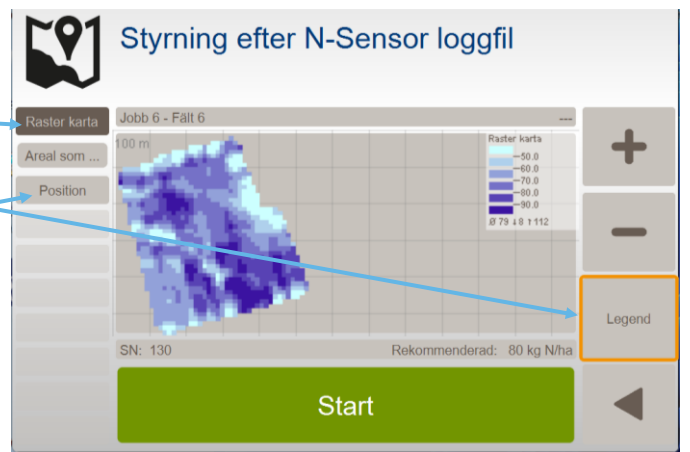

YARA